[1]

# Web Browser Settings for MOGADOC (Online Version)

## **Contents**

| Chrome <sup>™</sup> (versions 5 – 63):                                                                   | - |
|----------------------------------------------------------------------------------------------------|---|
| Enable Pop-ups and JavaScript                                                                            |   |
| Firefox <sup>™</sup> (versions 3 - 57):                                                                  | ; |
| Enable Pop-ups and JavaScript                                                                            | ; |
| Allow JavaScript to bring windows to the front (Firefox version 23 and higher)9                          | ) |
| Allow JavaScript to bring windows to the front (Firefox version 22 and lower)10                          | ) |
| Edge (41.16299.15):                                                                                      | • |
| Enable Pop-ups, JavaScript                                                                               | • |
| Internet Explorer <sup>™</sup> ( IE11):                                                                  |   |
| Enable Pop-ups, JavaScript                                                                               |   |
| Opera <sup>™</sup> (versions 18 - 50):                                                                   | į |
| Enable Pop-ups and JavaScript                                                                            | , |
| Safari <sup>™</sup> (versions 6.1.1 – 11, Mac OS X 10.8 (Mountain Lion) to macOS 10.13 (High Sierra)):18 | ; |
| Enable Pop-ups, JavaScript, and WebGL                                                                    | ; |
| User Interface Translations to French and German                                                         | , |

There are two versions of the MOGADOC database. One version is stored on a server and can be reached by the internet. In this description it will be called "online version". An older version was stored on your PC and will be called "in-house version". It required the installation of the Java runtime environment.

This description is about the online version.

# Chrome<sup>TM</sup> (versions 5 - 63):

#### **Enable Pop-ups and JavaScript**

1. When you start MOGADOC with Chrome for the first time, a

warning Pop-up blocked 🖈 or

appear in the search (address) field of the browser. A few second

later it will reduce to Government of the or the or

| The following pop-ups were blocked on this page: | The following pop-ups were blocked on this page:           about:blank         http://www.interhost.de/ih3000/img1/pix1.gif         Always allow pop-ups from http://www.interhost.de |
|--------------------------------------------------|----------------------------------------------------------------------------------------------------|
| Manage pop-up blocking Done Chrome 32            | Continue blocking pop-ups Manage Done Chrome 63                                                                                                    |

# 2. Click on <sup>1</sup>, <sup>■</sup>, or <sup>N</sup> and then on the menu item **Options** or **Settings**.

3. Click on Advanced, Show advanced settings, or Under the Hood and click on Content settings...

| New tab          |      |     |   |       | Ctrl+T  |  |
|------------------|------|-----|---|-------|---------|--|
| New window       |      |     |   |       | Ctrl+N  |  |
| New incognito    | win  | dow |   | Ctrl+ | Shift+N |  |
| Bookmarks        |      |     |   |       |         |  |
| Recent Tabs      |      |     |   |       |         |  |
| Edit             |      | Cut | ( | Сору  | Paste   |  |
| Zoom             | -    | 100 | % | +     | 23      |  |
| Save page as     |      |     |   |       | Ctrl+S  |  |
| Find             |      |     |   |       | Ctrl+F  |  |
| Print            |      |     |   |       | Ctrl+P  |  |
| Tools            |      |     |   |       |         |  |
| History          |      |     |   |       | Ctrl+H  |  |
| Downloads        |      |     |   |       | Ctrl+J  |  |
| Sign in to Chron | me.  |     |   |       |         |  |
| Settings         |      |     |   |       |         |  |
| About Google (   | Chro | ome |   |       |         |  |
| Help             |      |     |   |       |         |  |
| Fxit             |      |     |   | Ctrl+ | Shift+0 |  |

Chrome 32

|             |           | ☆         | 入 :    |
|-------------|-----------|-----------|--------|
| New tab     |           |           | Ctrl+T |
| New window  | v         | (         | Ctrl+N |
| New incogni | ito windo | ow Ctrl+S | hift+N |
| History     |           |           | •      |
| Downloads   |           |           | Ctrl+J |
| Bookmarks   |           |           | Þ      |
| Zoom        | -         | 100% +    | 20     |
| Print       |           |           | Ctrl+P |
| Cast        |           |           |        |
| Find        |           |           | Ctrl+F |
| More tools  |           |           | •      |
| Edit        | Cut       | Сору      | Paste  |
| Settings    |           |           |        |
| Help        |           |           | Þ      |
| Exit        |           | Ctrl+S    | hift+Q |
| Chrome 63   |           |           |        |

#### aye certincates Manage HTTPS/SSL certificates and settings Users You are currently the only Google Chrome user. Content settings Control what information websites can use and what content they can show you Add new user... Delete this user Import bookmark Clear browsing data Default browser The default browser is currently Google Chrome. Privacy Content settings... Clear browsing data... Google Chrome may use web services to improve your brow services. Learn more Use a web service to help resolve navigation errors ✓ Use a prediction service to help complete searches and Chrome 32 Chrome 63 Popups $\square$ Blocked Content settings Pop-ups Allow all sites to show pop-ups Do not allow any site to show pop-ups (recommended) Manage exceptions...

 Scroll down to Pop-ups or choose the corresponding tab, respectively. If Do not allow any site to show pop-ups (recommended) or Blocked is selected, click on Manage exceptions... or on Blocked.

Chrome 32

Chrome 63

[4]

 If the address "www.interhost.de" does not appear in the above field you have to enter it (in older Chrome version you have to click the Add... button first), select or click Allow, and close the window.

6. Look for the JavaScript item in the content settings window. If Do not allow any site to run JavaScript or Blocked is selected, click on Exceptions or Manage exceptions... or on Blocked.

7. If the address "www.interhost.de"

does not appear in the above field you have to enter it, click **Allow**, and close all windows of Chrome.

| op-up exceptions             | ×                   | 1                        |        |     |
|------------------------------|---------------------|--------------------------|--------|-----|
|                              | Delector            | Add a site               |        | ×   |
| 127.0.0.1                    | Allow               |                          |        |     |
| ALL TO WAR                   |                     | Site<br>www.interhost.de |        |     |
|                              |                     |                          |        |     |
|                              |                     |                          |        |     |
|                              |                     |                          | CANCEL | ADD |
|                              |                     |                          |        |     |
|                              |                     |                          |        |     |
| earn more                    | Done                | Chrome 62                |        |     |
| hrome 32                     |                     | Chrome 63                |        |     |
|                              |                     |                          |        |     |
| Content settings             |                     | JavaScript<br>Blocked    |        |     |
| lavaScript                   |                     | DIOCKEU                  |        |     |
| Javaschpt                    |                     |                          |        |     |
| Allow all sites to run JavaS | cript (recommended) |                          |        |     |
| Do not allow any site to ru  | n JavaScript        |                          |        |     |
|                              |                     |                          |        |     |
| Manage exceptions            |                     |                          |        |     |
| hrome 32                     |                     | Chrome 63                |        |     |
|                              |                     | Add a site               |        | ×   |
|                              |                     |                          |        |     |
|                              |                     | Site                     |        |     |
|                              |                     | Site<br>www.interhost.de |        |     |

Chrome 63

CANCEL

ADD

[5]

8. Restart your browser.

# Firefox<sup>TM</sup> (versions 3 - 57):

#### **Enable Pop-ups and JavaScript**

 When you start MOGADOC with Firefox for the first time, a warning will appear in the search (address) field of the browser. Click on Options and select Allow pop-ups for ... or Always allow pop-ups from .... Continue to use MOGADOC. If everything works fine you can ignore the following instructions. Otherwise continue with point 2.

| 6 | Firefox prevented this site from opening 2 pop-up windows.                                                                                    |  |  | × |
|---|----------------------------------------------------------------------------------------------------|--|--|---|
|   | <u>O</u> ptions ×                                                                                                    |  |  |   |
|   | Allow <u>p</u> op-ups for www.interhost.de<br><u>E</u> dit Pop-up Blocker Options<br><u>D</u> on't show this message when pop-ups are blocked |  |  |   |
|   | Show 'http://www.interhost.de/ih3000/img1/pix1.gif'                                                                                           |  |  |   |

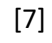

#### 2. Click on $\equiv$ , Firefox $\checkmark$ , or

Tools and then on the item Options.

 Click on the Content icon. If you have an old Firefox version, and if the checkbox near Enable JavaScript is not checked, you have to check it (in newer Firefox versions there is no easy way to <u>disable</u> JavaScript). If Block popup windows is checked, click on the button Exceptions...

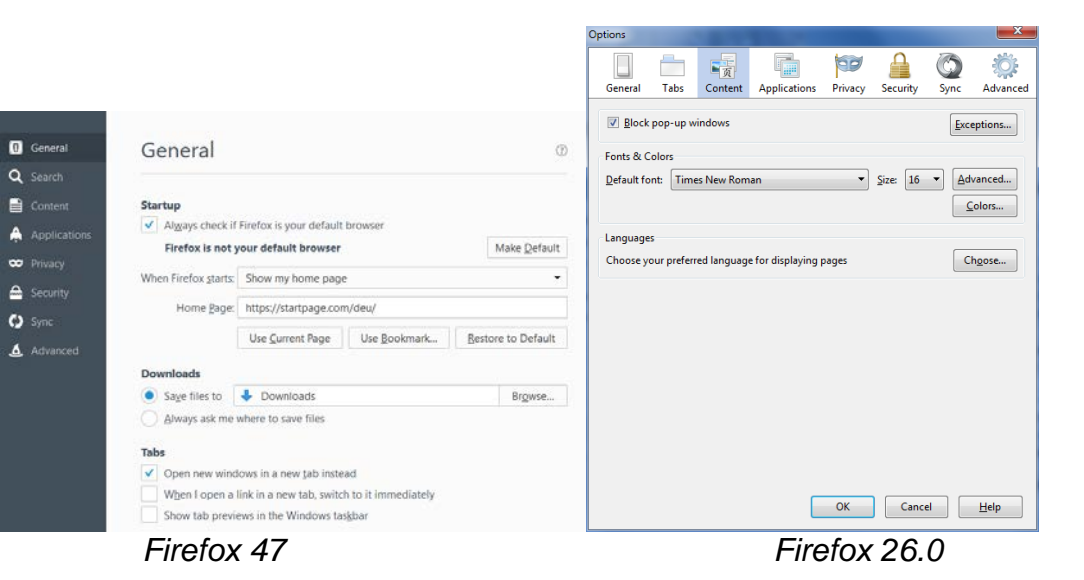

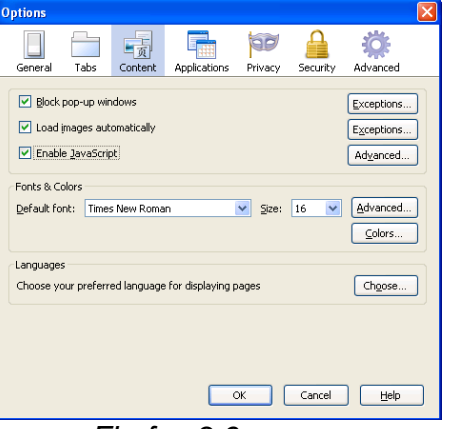

Firefox 3.6

- If the address "www.interhost.de" does not appear in the field below, you have to enter it in the field Address of website, click Allow, and close the window.
- **5.** Restart your browser.

|                                                                                                    |                               | 🕙 Allowed Sites - Pop-ups                                                             |                                                                  |
|----------------------------------------------------------------------------------------------------|-------------------------------|---------------------------------------------------------------------------------------|------------------------------------------------------------------|
| Allowed Sites - Pop-ups                                                                                                    | ×                             | You can specify which websites are allow<br>the exact address of the site you want to | ed to open pop-up windows. Type<br>o allow and then click Allow. |
| You can specify which websites are allowed to open pop-up windows<br>site you want to allow and then click Allow.<br>A <u>d</u> dress of website: | Type the exact address of the | Address of website:                                                                   | Allow                                                            |
|                                                                                                    | Allow                         | Site                                                                                  | Status                                                           |
| Site                                                                                                    | Status                        |                                                                                       |                                                                  |
| http://127.0.0.1:1081                                                                                                    | Allow                         |                                                                                       |                                                                  |
| Remove Site Remove All Sites                                                                                                    | Allow                         |                                                                                       |                                                                  |
|                                                                                                    | Cancel Save Changes           | Remove Site Remove All Sites                                                          | ⊆lose                                                            |
| Firefox 47                                                                                                    |                               | Firefox 3.6                                                                           |                                                                  |

#### Allow JavaScript to bring windows to the front (Firefox version 23 and higher)

- Write "about:config" (without quotation marks) into the adress bar of the browser and press the Return key.
- Then confirm the safety warning and scroll to the feature dom.disable\_window\_flip.

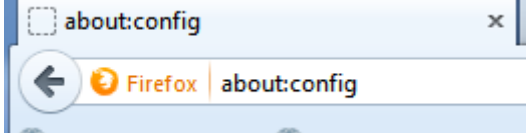

🍈 Chamlafa Uni IIIm 🍈 kiz - Universität IIIn

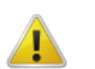

#### This might void your warranty!

Changing these advanced settings can be harmful to the stability, security, and performance of this application. You should only continue if you are sure of what you are doing.

Show this warning next time

I'll be careful, I promise!

| Search: dom.disable                         |                            |            |       |
|---------------------------------------------|----------------------------|------------|-------|
| Preference Name                             | <ul> <li>Statu:</li> </ul> | s Type     | Value |
| dom.disable_image_src_set                   | defau                      | lt boolean | false |
| dom.disable_open_click_delay                | defau                      | lt integer | 1000  |
| dom.disable_open_during_load                | defau                      | lt boolean | true  |
| dom.disable_window_flip                     | user s                     | et boolean | false |
| dom.disable_window_move_resize              | defau                      | lt boolean | false |
| dom.disable_window_open_feature.close       | defau                      | lt boolean | false |
| dom.disable_window_open_feature.location    | defau                      | lt boolean | true  |
| dom.disable_window_open_feature.menubar     | defau                      | lt boolean | false |
| dom.disable_window_open_feature.minimizable | defau                      | lt boolean | false |
| dom.disable_window_open_feature.personalbar | defau                      | lt boolean | false |
| dom disable window open feature resizable   | defau                      | lt boolean | true  |

- If the value of this feature is true you have to change it to false by double-click.
- 4. Restart your browser.

# Allow JavaScript to bring windows to the front (Firefox version 22 and lower)

- Click on Firefox , or Tools and choose the menu item Options. Again choose Options and then the Content tab.
- 2. In the line of "Enable JavaScript" click on "Advanced..." and check "Raise or lower windows".

| Options                                                                                                    |                                                                          |                                                          |                    |        |                                      | ×      |
|----------------------------------------------------------------------------------------------------|--------------------------------------------------------------------------|----------------------------------------------------------|--------------------|--------|--------------------------------------|--------|
| General Tabs                                                                                                    | 」<br>反<br>Content                                                        | Applications                                             | Privacy            |        | Advanced                             |        |
| <ul> <li>☑ Block pop-up</li> <li>☑ Load images</li> <li>☑ Enable Java:</li> <li>Fonts &amp; Colors –</li> <li>Default font: T</li> </ul> | windows<br>Advanced J<br>Allow scripts<br>Move or<br>Raise or<br>Disable | lavaScript Se<br>to:<br>resize existing<br>lower windows | ettings<br>windows |        | Exceptions<br>Exceptions<br>Adyanced | ]      |
| Languages<br>Choose your pre                                                                                                    | Hide the                                                                 | status bar<br>status bar text<br>Cancel                  |                    | elp    | Colors                               | j<br>] |
|                                                                                                    |                                                                          |                                                          | ж (                | Cancel | <u>H</u> elp                         |        |

**3.** Restart your browser.

### Edge (41.16299.15):

#### Enable Pop-ups, JavaScript

- When you start MOGADOC for the first time with Edge, Edge will tell you that it has blocked a popup of www.interhost.de. Now you can click on "Always allow", close the browser windows and restart MOGADOC. Your choice will be remembered the next time you start MOGADOC.
- 2. JavaScript is normally enabled, and it is not possible to *disable* JavaScript within Edge.

Microsoft Edge blocked a pop-up from www.interhost.de.

Allow once 🗸 🛛 Always allow

 $\times$ 

# Internet Explorer<sup>TM</sup> ( IE11):

#### **Enable Pop-ups, JavaScript**

- 1. When you start MOGADOC with Internet Explorer for the first time, a warning will appear at the bottom of the browser window. Click on Options for this site and select Always allow. Continue to use MOGADOC. If everything works fine you can ignore the following instructions. Otherwise continue with point 2.
- 2. Click on **Tools** or 🔯 and then on the menu item Internet Options.

| Internet Explorer blocked a pop-u          | ıp from <b>127.0.0.1</b> . | Allow once | Options for this site 🔻 🗙 |
|--------------------------------------------|----------------------------|------------|---------------------------|
| Options for this site 💌                    |                            |            |                           |
| Always allow                               |                            |            |                           |
| More settings                              |                            |            |                           |
|                                            |                            |            |                           |
|                                            |                            |            |                           |
|                                            |                            |            |                           |
| nternet Options                            | ? ×                        |            |                           |
| General Security Privacy Content Connectio | ns Programs Advanced       |            |                           |
| Settings                                   |                            |            |                           |

- Choose the Privacy tab. If Turn On Pop-up Blocker is selected, click on the button Settings.
- If the address "www.interhost.de" does not appear in the Allowed sites field you have to enter it in the field Address of website to allow. Click Add and then Close.
- 5. In the Internet Options window choose the Security tab. Click on the button Custom Level.

|                                                                                                    | Internet Options                                                                                                    |
|----------------------------------------------------------------------------------------------------|----------------------------------------------------------------------------------------------------|
| Pop-up Blocker Settings                                                                                                    | General Security Privacy Content Connections Programs Advanced                                                            |
| Exceptions Pop-ups are currently blocked. You can allow pop-ups from specific websites by adding the site to the list below. Address of website to allow: 127.0.0.1 Add Allowed sites: www.interhost.de Remove Remove all                                                                                                    | Select a zone to view or change security settings.                                                                        |
| Notifications and blocking level:         Image: Play a sound when a pop-up is blocked.         Image: Play a sound when a pop-up is blocked.         Image: Play a sound when a | Enable Protected Mode (requires restarting Internet Explorer) Custom level Default level Reset all zones to default level |
| Leam more about Pop-up Blocker Close                                                                                                    | OK Cancel Apply                                                                                                    |

- In the Settings list scroll down to the subject Scripting. In the entry Active Scripting you must choose Enable. The following warning you can answer by Yes. Click OK.
- **7.** Restart your browser.

|                                                                                                    | Internet Options                                                                                                    |
|----------------------------------------------------------------------------------------------------|----------------------------------------------------------------------------------------------------|
| Security Settings - Internet Zone                                                                                                    | General Security Privacy Content Connections Programs Advanced                                                                                                    |
| Security Settings - Internet Zone                                                                                                    | Settings Security Security Sec |
| Allow websites to prompt for information using scripted windt     O Disable     Enable     Enable     Takes effect after you restart your computer      Reset custom settings     Reset to:     Medium-high (default)     OK     Cancel |                                                                                                    |

**Opera**<sup>TM</sup> (versions 18 - 50):

#### **Enable Pop-ups and JavaScript**

- When you start MOGADOC with Opera for the first time a warning
   Pop-up blocked will appear in the search (address) field of the browser. A few second later it will reduce to . Click on it and then on Always allow pop-ups from .... Start MOGADOC again. If everything works fine you can ignore the following instructions. Otherwise continue with point 2.
- 2. Click on <sup>O Menu</sup> or <sup>U</sup> Opera

and select the menu item **Settings**.

 Choose Websites. When under Pop-ups the option Do not allow any site to show pop-ups (recommended) is selected, click on Manage exceptions... Blocked pop-ups: about:blank http://127.0.0.1:1081/pfs3000/img1/pix1.gif Always allow pop-ups from 127.0.0.1

| Browser            | Den une                                                                                                    |
|--------------------|----------------------------------------------------------------------------------------------------|
| Websites           | Pop-ups                                                                                                    |
| Privacy & security | <ul> <li>Allow all sites to show pop-ups</li> <li>Do not allow any site to show pop-ups (recommended)</li> </ul> |
| Opera help         | Manage exceptions                                                                                                |

 If the address "www.interhost.de" does not appear in the above field you have to enter it, click or select Allow, if applicable, click Done, and close the window.

| Pop-up exceptions |          | \$   |
|-------------------|----------|------|
| Hostname pattern  | Behavior |      |
| www.interhost.de  | Allow    | •    |
|                   |          |      |
|                   |          |      |
|                   |          |      |
|                   |          |      |
|                   |          |      |
|                   |          |      |
|                   |          | Done |

- When under JavaScript the option Do not allow any site to run JavaScript is selected, click on Manage exceptions...
  - Settings Font size: Medium Page zoom: 100% Basic Pressing Tab on a webpage highlights all links, as Browser Images Websites Show all images (recommended) Privacy & security Do not show any images Manage exceptions... Learn more Opera help Rate Opera JavaScript Allow all sites to run JavaScript (recommended) Do not allow any site to run JavaScript Manage exceptions... Learn more х JavaScript exceptions Hostname pattern Behavior www.interhost.de Allow [\*.]example.com Allow Done
- If the address "www.interhost.de" does not appear in the above field you have to enter it, click or select Allow, if applicable, click Done, and close the window.

7. Restart your browser.

Display

Safari<sup>TM</sup> (versions 6.1.1 – 11, Mac OS X 10.8 (Mountain Lion) to macOS 10.13 (High Sierra)):

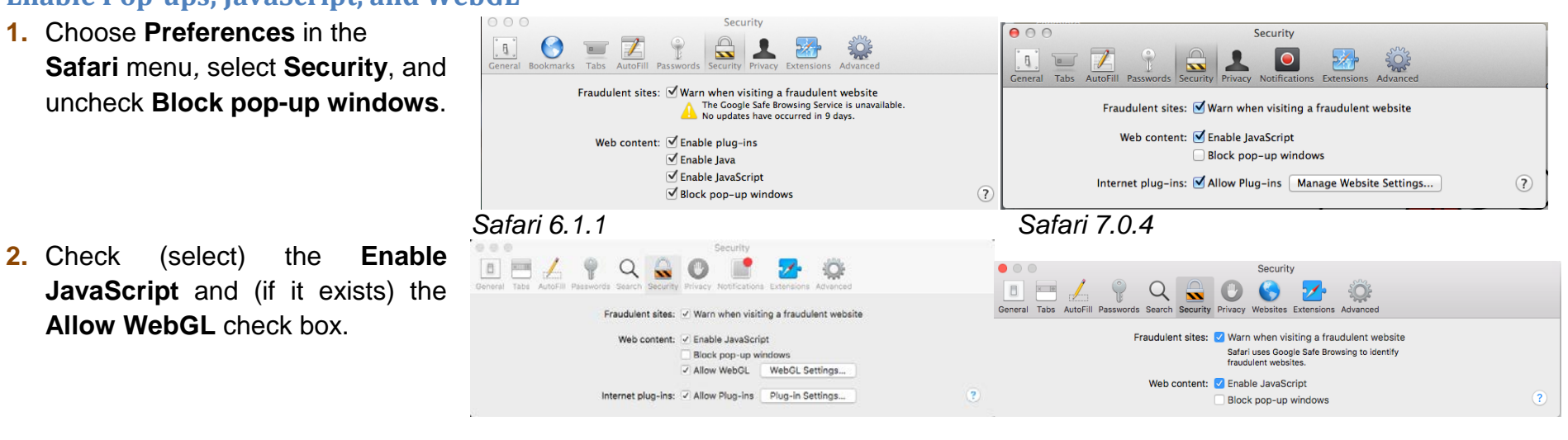

#### Enable Pop-ups, JavaScript, and WebGL

Safari 9.1

Safari 11.0

3. Restart your browser.

**Note:** MOGADOC is not completely compatible with Safari **9**. If you use MOGADOC with Safari 9 you should avoid closing pop-up windows. Otherwise you will not be able to open them again without restarting MOGADOC.

# User Interface Translations to French and German

| English                                 | French                                                       | German                                                  |
|-----------------------------------------|--------------------------------------------------------------|---------------------------------------------------------|
| Active Scripting                        | Activer le filtre XSS                                        | Active Scripting                                        |
| Add                                     | Ajouter                                                      | Hinzufügen                                              |
| Add-ons                                 | Modules                                                      | Add-ons                                                 |
| Address of website                      | Adresse du site web                                          | Adresse der Website                                     |
| Address of website to allow             | Adresse du site Web à autoriser                              | Adresse der Website, die zugelassen werden soll         |
| Advanced                                | Avancé                                                       | Erweitert                                               |
| Allow                                   | Autoriser                                                    | Zulassen, Erlauben                                      |
| Allowed sites                           | Sites autorisés                                              | Zugelassene Websites                                    |
| Always activate                         | Toujours activer                                             | Immer aktivieren                                        |
| Always allowed                          | Toujours autorisé                                            | Immer erlaubt                                           |
| Ask to activate                         | Demander pour activer                                        | Nachfragen, ob aktiviert werden soll                    |
| Block pop-up windows                    | Bloquer les fenêtres popup/surgissantes                      | Pop-up-Fenster blockieren/Pop-Ups blockieren            |
| Close                                   | Fermer                                                       | Schließen                                               |
| Connections                             | Connexions                                                   | Verbindungen                                            |
| Content                                 | Contenu                                                      | Inhalt                                                  |
| Content settings                        | Paramètres de contenu                                        | Inhaltseinstellungen                                    |
| Custom Level                            | Personaliser le niveau                                       | Stufe anpassen                                          |
| Disable                                 | Désactiver                                                   | Deaktivieren                                            |
| Do not allow any site to run JavaScript | Interdire à tous les sites d'exécuter JavaScript             | Ausführung von JavaScript für keine Website<br>zulassen |
| Do not allow any site to show pop-ups   | Interdire à tous les sites d'afficher des fenêtres<br>pop-up | Anzeige von Pop-ups für keine Webstie zulassen          |
| Enable                                  | Activer                                                      | Aktivieren                                              |
| Enable JavaScript                       | Activer JavaScript                                           | JavaScript aktivieren                                   |
| Exceptions                              | Exceptions                                                   | Ausnahmen                                               |
| Internet Options                        | Options Internet                                             | Internetoptionen                                        |
| LAN Settings                            |                                                              | LAN-Einstellungen                                       |
| Manage exceptions                       | Gérer les exceptions                                         | Ausnahmen verwalten                                     |

| Manage Website Settings      | Réglages de site web                          | Website-Einstellungen                        |
|------------------------------|-----------------------------------------------|----------------------------------------------|
| Network                      | Réseau                                        | Netzwerk                                     |
| Never Activate               | Ne jamais activer                             | Nie aktivieren                               |
| Options                      | Options                                       | Einstellungen                                |
| Pop-ups                      | Fenêtres pop-up                               | Pop-ups                                      |
| Preferences                  | Préférences                                   | Einstellungen                                |
| Privacy                      | Confidentialité                               | Datenschutz                                  |
| Raise or lower windows       |                                               | Fenster vor oder hinter andere Fenster legen |
| Scripting                    | Script                                        | Scripting                                    |
| Scripting of Java applets    | Script des applets Java                       | Skripting von Java-Applets                   |
| Security                     | Sécurité                                      | Sicherheit                                   |
| Settings                     | Paramètres                                    | Einstellungen                                |
| Show advanced settings       | Afficher les paramètres avancés               | Erweiterte Einstellungen anzeigen            |
| Tools                        | Outils                                        |                                              |
| Turn On Pup-up Blocker       | Activer de bloqueur de fenêtres contextuelles | Popupblocker einschalten                     |
| Under the Hood               | Options avancées                              | Details                                      |
| Websites                     |                                               | Websites                                     |
| When visiting other websites | Lors de l'accès à d'autres sites web          | Beim Besuch anderer Websites                 |
|                              |                                               |                                              |
|                              |                                               |                                              |